## How to set the Goal Commission Setting?

Step 1: Click **Side Menu Icon at the upper left, then click on <b>Setting Icon s** at the bottom left of the side menu bar. Next, click on **Company Settings.** 

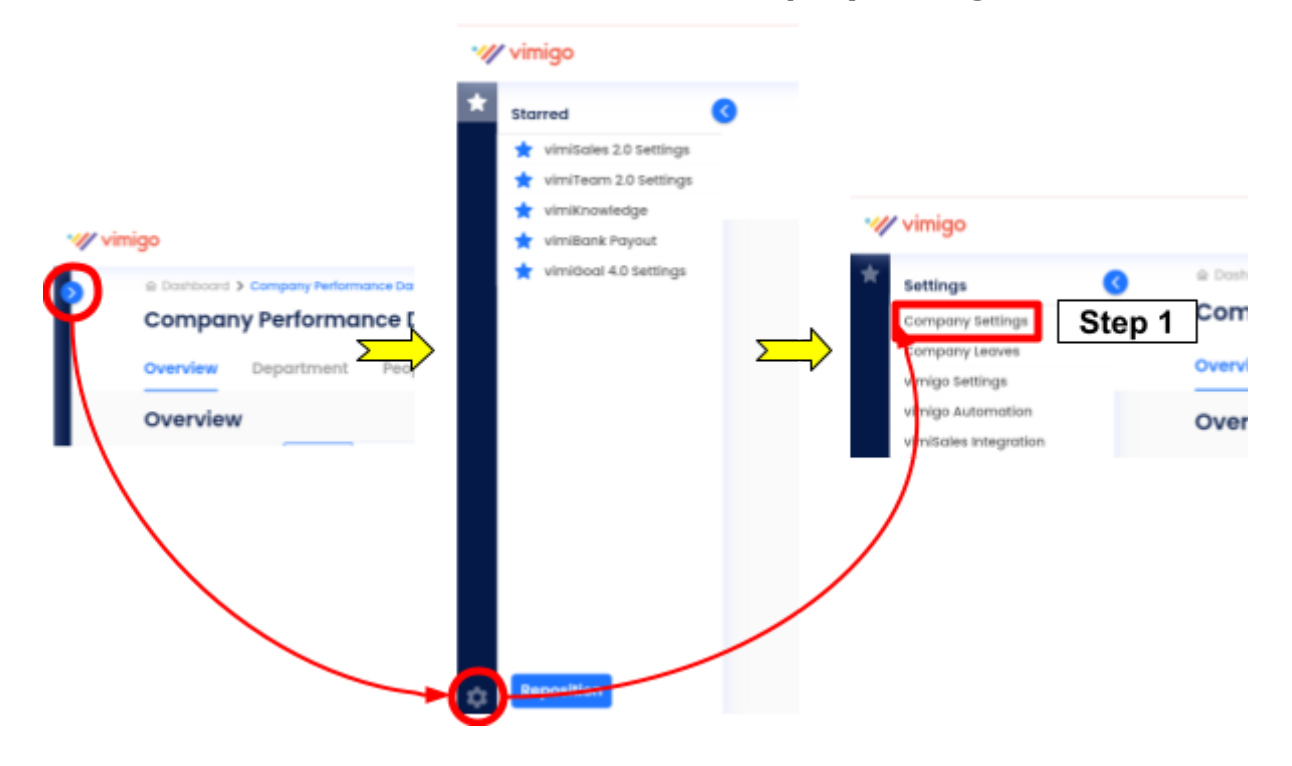

## Step 2: Click on GOAL COMMISSION SETTINGS.

| Company Settings     Step 2       Home > Settings |                          |                           |                          |               |                  |                   |  |  |  |
|---------------------------------------------------|--------------------------|---------------------------|--------------------------|---------------|------------------|-------------------|--|--|--|
| COMPANY SETTINGS                                  | GOAL COMMISSION SETTINGS | SALES COMMISSION SETTINGS | TEAM COMMISSION SETTINGS | WORKING TIMES | HOLIDAY SETTINGS | DASHBOARD OPTIONS |  |  |  |
| Company Settings                                  |                          |                           |                          |               |                  |                   |  |  |  |
| Company Cut-off                                   |                          |                           |                          |               |                  |                   |  |  |  |

Step 3: You may adjust the **percentage of the minimum vimiGoal requirement** (the passing rate) and **median vimiGoal requirement**. Plus, you may also decide on the **Approval for vimiGoal's Completion.** After done, click **renew.** 

| Goal Commission Settings                      | 3                                   |                          |               |                  |                   |
|-----------------------------------------------|-------------------------------------|--------------------------|---------------|------------------|-------------------|
| COMPANY SETUP GOAL COMMISSION SETTIN          | SALES COMMISSION SETTINGS           | TEAM COMMISSION SETTINGS | WORKING TIMES | HOLIDAY SETTINGS | DASHBOARD OPTIONS |
| Goal Commission Settings                      |                                     |                          |               |                  |                   |
| vimiGoal                                      |                                     |                          |               |                  |                   |
| vimiSoal minimum requirement (%)*<br>60.00    | → Minimum vimiGoal                  | Requirement (%)          |               |                  |                   |
| vimiSoal Medium Requirement (%)* 80.00        | <ul> <li>Median vimiGoal</li> </ul> | Requirement (%)          |               |                  |                   |
| Need opproval vimiGool completed?<br>Oyea Cho | → Require Approval f                | or vimiGoal's Complet    | ion           |                  |                   |
| Tertolow                                      |                                     |                          |               |                  |                   |
| * - Required Fields                           |                                     |                          |               |                  |                   |